## 高中部學生中學生網站註冊方式

- 1. 進入中學生網站 <u>https://www.shs.edu.tw/</u>
- 2. 選「註冊」
- 3. 學校驗證碼:khrwm100
- 4. 輸入個人資料
- 5. 帳號的電子信箱務必輸入正確。
- 密碼 8 位字數以上,須含英文大小寫、數字及符號(請務必自己記下,目前 已刪除提示語功能及管理員修改密碼之權力)
- 7. 完成後請至電子郵件信箱收確認信,按下連結後送出
- 8. 接著就可以登入了
- 9. 小論文寫作不用再製作封面,請留意。

## 中學生網站閱讀心得競賽投稿方式

- 1. 在中學生網站完成註冊。
- 2. 依比賽規定格式完成寫作。
- 登入網站:忘記密碼者請在登入處選擇「忘記密碼」,系統會將新密碼發送 新密碼至電子信箱。
- 4. 選擇「我的作品」下「閱讀心得作品」,顯示目前作品及狀態。
- 點選「我要投稿」,填寫閱讀心得相關投稿欄位(例如作品標題、書名、 ISBN、出版資訊等)並儲存。
  ※請注意要填寫選擇是中文寫作還是英語寫作,不可填寫錯誤,填寫錯誤 者會喪失得獎資格。
  ※請注意閱讀心得競賽指導教師原則上只填寫一名,如有例外情形,請通 知圖書館。
- 回到閱讀心得作品列表頁面,「作品狀態」會顯示可參賽的梯次,選擇欲 參賽的作品,點選「參加比賽」。(非競賽期間,不會顯示「參加比賽」 的按鈕。)
- 7. 出現「已完成參加比賽」頁面,即完成參賽。
- 8. 完成參賽後,列表的「作品狀態」會顯示「已參加第 XXXXXXX 梯次競賽」。
- 9. 在截止日期前,已完成投稿的參賽作品仍可登入重新編輯或取消參賽。

## 中學生網站小論文競賽投稿方式

- 1. 前面登入的方式與閱讀心得相同。
- 2. 小論文格式較為複雜,請參閱
- 3. 點選「我的作品」下「小論文作品」,顯示目前作品及狀態。

- 點選「我要投稿」,填寫小論文投稿欄位。如有共同作者(一篇小論文至 多可以有三位同學共同寫作,其中一位負責投稿即可,其他同學為共同 作者),則共同作者也必須於「中學生網站」註冊,才能輸入帳號。
- 5. 填寫完整後,點選「儲存」。
- 回到小論文作品列表頁面,「作品狀態」會顯示可參賽的梯次,學生選 擇欲參賽的作品,點選「參加比賽」。(非競賽期間,不會顯示「參加 比賽」的按鈕。)
- 7. 出現「已完成參加比賽」頁面,即完成參賽。
- 8. 完成參賽後,列表的「作品狀態」會顯示「已參加第 XXXXXX 梯次競賽」。